HUMBOLDT-UNIVERSITÄT ZU BERLIN

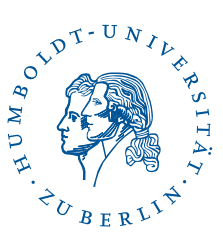

# eduroam under iOS

Stand: b'17. November 2023'

### 1 Four-step quick guide

- You already have configured eduroam on your device? Delete the configuration.
- Download the profile (use Safari): profil
- Install the profile.
- Connect to *eduroam*.

### 2 Preface

The following instructions describe how to configure access to the wifi *eduroam*. The manual was created with an *iPad Pro* (*iOS* 16.6). However, it should apply also to other iOS-Devices

The prerequisite is access to the Internet – for example, via a free wifi or via your mobile phone operator.

# 3 Update Note

#### CAUTION:

If you do not perform a first installation but adjust your configuration during the eduroam changeover, you first have to remove the existing profile (see page 6) and then follow the procedure as for a new installation.

You must either be connected to a free wifi or have another access to the Internet. The wifi *eduroam* will then no longer function during the installation.

### 4 Connecting to a free wifi

Please use a free wifi for setting up *eduroam*. If your iOS device has Internet access elsewhere, you can skip this section.

| Einstellungen                       | WLAN                                                                                                    | 81 % (                                     |
|-------------------------------------|----------------------------------------------------------------------------------------------------|--------------------------------------------|
| <b>A</b>                            | WLAN                                                                                                    |                                            |
| Apple-ID, iCloud, Medien<br>& Käufe | Netzwerke $\beta_i^i \in$                                                                                                    |                                            |
| Apple-ID-Vorschläge 2               | _Free_Wifi_Berlin                                                                                                    | <b>∻</b> (j)                               |
|                                     | eduroam                                                                                                    | 🕯 🗢 🚺                                      |
| Konfiguration abschlie 1            |                                                                                                    | <del>?</del> (j)                           |
| Flugmodus                           |                                                                                                    | <del>?</del> (j)                           |
| S WLAN Nicht verbunden              |                                                                                                    | ê 🤶 🚺                                      |
| Bluetooth Ein                       | Anderes                                                                                                    |                                            |
| (1) Mobile Daten                    |                                                                                                    |                                            |
| VPN Nicht verbunden                 | Auf Netze hinweisen                                                                                                    | Fragen >                                   |
|                                     | Bekannte Netzwerke werden automatisch v<br>kein bekanntes Netzwerk vorhanden ist, wi<br>Verbinden mit einem neuen Netzwerk gefra | rerbunden. Falls<br>rst du vor dem<br>igt. |
| Kitteilungen                        |                                                                                                    |                                            |
| Töne                                | Autom. mit Hotspot verbinden                                                                                                    | Hinweisen >                                |
| C Fokus                             | Erlaube diesem Gerat, automatisch person<br>der Nähe zu erkennen, wenn kein WLAN ve                                              | iche Hotspots in<br>rfügbar ist.           |
| Bildschirmzeit                      |                                                                                                    |                                            |
| _                                   |                                                                                                    |                                            |
| Allgemein                           |                                                                                                    |                                            |
| Rontrollzentrum                     |                                                                                                    |                                            |
| AA Anzeige & Helligkeit             |                                                                                                    |                                            |
| Home-Bildschirm & Dock              |                                                                                                    |                                            |

Go to **Settings** and tap on a free wifi to connect to this wifi.

# 5 load configuration file

The CMS provides customized eduroam configuration files ("Profiles") for iOS. Download the profile eduroam.py If you are not using Safari as your default browser, the download may not start automatically. In this case, please copy the link to the clipboard, open Safari and access it with this browser.

2 / 10

|   | Diese Website versucht, ein Konfigurationsprofil zu<br>laden. Darf sie das?<br>Ignorieren Zulassen          |
|---|----------------------------------------------------------------------------------------------------|
|   | <b>Profil geladen</b><br>Überprüfe das Profil in den<br>Einstellungen, wenn du es installieren<br>möchtest. |
| i | Schließen                                                                                                   |

Let the profile loading. Tap Allow

Commit the download with **Close**.

# 6 Install Profile/Certificate

| 2112 ININ                                                                                                    | Einstellungen                                                                                                    | Allgemein VPN und Geräte                                                                                                    | verwaltung                                                                                                    | After su  | lecessiui u        |
|----------------------------------------------------------------------------------------------------|----------------------------------------------------------------------------------------------------|----------------------------------------------------------------------------------------------------|----------------------------------------------------------------------------------------------------|-----------|--------------------|
| ?                                                                                                    | WLAN _Free_Wifi_Berlin                                                                                                    |                                                                                                    |                                                                                                    | Drofilos  | Planca             |
| 8                                                                                                    | Bluetooth Ein                                                                                                    | VPN                                                                                                    | Nicht verbunden                                                                                                    | 1 i unies | . I lease a        |
| 010                                                                                                    | Mobile Daten SIM fehlt                                                                                                    |                                                                                                    |                                                                                                    |           |                    |
|                                                                                                    |                                                                                                    | Bei Arbeits- oder Schulaco                                                                                                    | ount anmelden                                                                                                    |           |                    |
| 8                                                                                                    | Mitteilungen                                                                                                    | GELADENES PROFIL                                                                                                    |                                                                                                    |           |                    |
| •0                                                                                                    | Tone                                                                                                    | eduroam®<br>Humboldt-Universität zu Ber                                                                                                    |                                                                                                    |           |                    |
| 2                                                                                                    | Fokus                                                                                                    |                                                                                                    |                                                                                                    |           |                    |
| X                                                                                                    | Bildschirmzeit                                                                                                    |                                                                                                    |                                                                                                    |           |                    |
| ത                                                                                                    | Allgemein                                                                                                    |                                                                                                    |                                                                                                    |           |                    |
|                                                                                                    | Kontrollzentrum                                                                                                    |                                                                                                    |                                                                                                    |           |                    |
|                                                                                                    | Anzeige & Helligkeit                                                                                                    |                                                                                                    |                                                                                                    |           |                    |
|                                                                                                    | Home-Bildschirm &<br>Multitasking                                                                                                    |                                                                                                    |                                                                                                    |           |                    |
| •                                                                                                    | Bedienungshilfen                                                                                                    |                                                                                                    |                                                                                                    |           |                    |
|                                                                                                    | Hintergrundbild                                                                                                    |                                                                                                    |                                                                                                    |           |                    |
|                                                                                                    | Siri & Suchen                                                                                                    |                                                                                                    |                                                                                                    |           |                    |
|                                                                                                    | Apple Pencil                                                                                                    |                                                                                                    |                                                                                                    |           |                    |
| 0                                                                                                    | Touch ID & Code                                                                                                    |                                                                                                    |                                                                                                    |           |                    |
|                                                                                                    | Batterie                                                                                                    |                                                                                                    |                                                                                                    |           |                    |
| E COL                                                                                                    | Datenschutz & Sicherheit                                                                                                    |                                                                                                    |                                                                                                    |           |                    |
| -                                                                                                    |                                                                                                    |                                                                                                    |                                                                                                    |           |                    |
|                                                                                                    | App Store                                                                                                    |                                                                                                    |                                                                                                    |           |                    |
|                                                                                                    | App Store                                                                                                    |                                                                                                    |                                                                                                    |           |                    |
| 3:19 Mitt                                                                                                    | App Store work 2. Aug.                                                                                                    |                                                                                                    | ◆17兆 <b>[4</b> ]                                                                                                    | Dleage    | lich Insta         |
| 3:19 Mitt                                                                                                    | App Store<br>weech 2, Aug.<br>Einstellungen                                                                                                    | Allgemein VPN und Geräte                                                                                                    | †য গ্রাছ∋<br>verwaltung                                                                                                    | Please o  | elick <b>Insta</b> |
| 3:19 Mitt                                                                                                    | App Store<br>week 2. Arg.<br>Einstellungen<br>WLAN _Free_Wift_Berlin                                                                                                    | Allgemein VPN und Geräte                                                                                                    | ় গ ম∈£)<br>verwaltung                                                                                                    | Please o  | elick <b>Insta</b> |
| 3:19 Mitt<br>3:19 Mitt<br>3:19 Mitt                                                                                                    | App Store<br>week 2. Arg.<br>Einstellungen<br>WLAN _Free_WifL_Berlin<br>Bluetooth Ein                                                                                                    | < Aligemein VPN und Geräte                                                                                                    | ♥ 17 % (∳)<br>verwaltung<br>Nicht verbunden                                                                                                    | Please o  | elick <b>Insta</b> |
| 3:19 Mite<br>8<br>8<br>9<br>9<br>9<br>9<br>9<br>9<br>9<br>9<br>9<br>9<br>9<br>9<br>9                                                                                                    | App Store weeks 2. Aug Einstellungen WLAN _Free_WIFLBerlin Bluetoorth Ein Mobile Daten SIM feht                                                                                                    | Allgemein VPN und Geräte           Image: VPN           Image: VPN           Bei Arbeite: eider Scheiders                                                                                                    | ♥ 17 % (\$)<br>verwaltung<br>Nicht verbunden                                                                                                    | Please o  | elick <b>Insta</b> |
| 3:19 Mitt<br>3:19 Mitt<br>3:19                                                                                                    | App Store week 2. Axy: Einstellungen WLAN Free_WIL_Berlin Bluetooth Ein Mobie Daten SM feht Mttt: Abbrechen                                                                                                    | Allgemein VPN und Geräte           Image: VPN         Bei Arbeits- oder Schulzco           Profil         Image: Network of the schulzco                                                                                                    | ♥ 17 % ( \$ )<br>verwaltung<br>Nicht verbunden<br>sunt anmelden<br>statlieren                                                                                                    | Please o  | elick <b>Insta</b> |
| 3:19 Mitt<br>3:19 Mitt<br>3:<br>3:<br>3:<br>3:<br>3:<br>3:<br>3:<br>3:<br>3:<br>3:<br>3:<br>3:<br>3:                                                                                                    | App Store web 2. Apg Enstellungen WLAN Free_Wirl,Berlin Bluetoot Ein Mobile Daten SiM feht Motil                                                                                                    | Allgemein VPN und Geräte       Image: VPN       Bei Arbeits- oder Schulzer:       Profil                                                                                                    | ♥17%(₽)<br>Nicht verbunden<br>und anmälden<br>stallerum                                                                                                    | Please o  | elick <b>Insta</b> |
| 3:19 Met<br>3:19 Met<br>3:1                                                                                                    | App Store week 2. Aug Einstellungen WLAN _Free_Wirf_Berlin Bluetooth Ein Mobile Daten SIM feht t Abbrechen Mitt Abbrechen Fekt © edvroamer                                                                                                    | Aligemein VPN und Geräte  VPN Bei Arbeits- oder Schuleron Profit  au derbe                                                                                                    | ♥ UN (£)<br>vervallung<br>Nicht verbunden<br>wat anmäßen<br>täteren                                                                                                    | Please o  | elick <b>Insta</b> |
| 319 Met<br>319 Met<br>319 Met<br>319<br>319 Met<br>319<br>319<br>319<br>319<br>319<br>319<br>319<br>319<br>319<br>319                                                                                                    | App Store week 2. Avg Telnstellungen WLAN Free, Wirf, Bertin Bluetooth SM feht Abbrechen Abbrechen Abbrechen Gewen Gewen                                                                                                    | Adgement VPN und Geräte     VPN     Bei Arbeits- oder Schulzers     Profil     tradese te a decle                                                                                                    | V/N (F.3      Verwalkung      Neht verbunden      sont anmetiden      zatelinen                                                                                                    | Please o  | lick <b>Insta</b>  |
| 3119 Mee<br>3119 Mee<br>3<br>3<br>3<br>3<br>3<br>3<br>3<br>3<br>3<br>3<br>3<br>3<br>3                                                                                                    | App Store  App Store App Store App Store  App Store App Store  App Store  App Store App Store App                                                                                                    | <ul> <li>Aligemein VPN und Geräte</li> <li>VPN</li> <li>Bei Arbeits- oder Schulzer</li> <li>Profit</li> <li>In</li> </ul>                                                                                                    | ♥19%(D)<br>werwaltung<br>Nicht werbunden<br>sont annenden<br>tableran                                                                                                    | Please o  | elick <b>Insta</b> |
| 319 Met<br>8<br>9<br>9<br>8<br>9<br>9<br>9<br>9<br>9<br>9<br>9<br>9<br>9<br>9<br>9<br>9<br>9<br>9<br>9                                                                                                    | App Store  Terres_Viff_Berlin Bluetoot  Terres_Viff_Berlin Bluetoot  Abbrechen  Terres_Viff_Berlin Bluet  Abbrechen  Terres_Viff_Berlin Bluet Abbrechen  Terres_Viff_Berlin Bluet  Abbrechen  Terres                                                                                                    | Allgemein VPN und Geräte     VPN     Ber Arbeits- oder Schulzen     Profit     Profit     en                                                                                                    | • 9% (2)<br>werwalking<br>Nicht webunden<br>auft annation                                                                                                    | Please o  | elick <b>Insta</b> |
| 3119         Mer           3219         Mer           3219         Mer <td>App Store  Tensellungen  SULAN Free_VMI_Berlin Buetooth Ein Mobie Dato SMI feht  Free, SMI feht  Free, SMI feh</td> <td>Algemein VPN und Geräte     VPN     Bei Arbeits- oder Schulero     Profil     Of     rofil     of     rofil     rofi     rofi     rofil</td> <td>Vik (E)      Vik (E)  Note webunden  upt anmögn  stationen</td> <td>Please o</td> <td>elick <b>Insta</b></td> | App Store  Tensellungen  SULAN Free_VMI_Berlin Buetooth Ein Mobie Dato SMI feht  Free, SMI feht  Free, SMI feh                                                                                                    | Algemein VPN und Geräte     VPN     Bei Arbeits- oder Schulero     Profil     Of     rofil     of     rofil     rofi     rofi     rofil                                                                                                    | Vik (E)      Vik (E)  Note webunden  upt anmögn  stationen                                                                                                    | Please o  | elick <b>Insta</b> |
| <ul> <li>3:19 Met</li> <li>3:19 Met</li> <li>3:19 Met</li> <li>3:19 Met</li> <li>3:19 Met</li> <li>3:19 Met</li> <li>3:19 Met</li> <li>3:19 Met</li> <li>4:10 Met</li> <li>4:10 Met</li> <li>4:1</li></ul>                                                                                                    | App Sore web 2. Apg Testslungen Mobile Daten Mobile Daten Mobile Daten Mobile Daten Mobile Daten Mobile Daten Motile Motile Moti                                                                                                    | Aligemein VPN und Geräte     VPN     Bei Arbeits- oder Schulzer     Profit     te stande     reg     ts stande     te stande                                                                                                    | V % (2)      Werwaltung      Nicht verbunden      wurd anmelen      tableren      XM for      2                                                                                                    | Please o  | elick <b>Insta</b> |
|                                                                                                    | App Store web 2. Avg.  Buebook Store  Comparison  Comparison  Comp                                                                                                    | Aligement VPN und Geräte     VPN     Bei Arbeits- oder Schulzer:     Profil     Reinen     Reinen     Seiter Schulzer:     Ven     Ven        | Vilage     Vilage     Vilage | Please o  | lick <b>Insta</b>  |
|                                                                                                    | App Size                                                                                                    | Aligentein VPN und Geräte VPN Bei Arbeits- noder Schultere Profit  at at stats  Age Heint Edanser versinerteitet                                                                                                    | Vitik (D)     Verwaltung     Nicht verbunden     vort annenden     vort annenden     vort annenden     vort annenden     vort annenden     vort annenden     vort annenden     vort annenden     vort annenden     vort annenden     vort annenden                                                                                                    | Please o  | elick <b>Insta</b> |
|                                                                                                    | App Sore<br>Testellungen<br>Bluetor Son fahren<br>MLAN Free, Will, Berlin<br>Mobile Other Son fahren<br>Mobile Other Son fahren<br>Mette Aberlen<br>Mette Aberlen<br>Mette A                                                                                                    | Aligemein VPN und Geräte     VPN     Bei Arbeits- oder Schalzer     Profi     Profi     In     In          | Y % (2)      werwalkung      Nicht verbunden      mut annalden      stationere      satz                                                                                                    | Please o  | elick <b>Insta</b> |
|                                                                                                    | App Sore<br>Test Sore<br>Sole<br>Sol | Allgemein VPN und Geräte VPN Berächsteisen oder Schutzen Profit Antigemein VPN Berächsteisen oder Schutzen Profit Berächsteisen oder Schutzen Berächsteisen oder Schutzen | Y % (2)      Werwallung      Nicht webunden      auft annöden      Stät siv      2                                                                                                    | Please o  | elick <b>Insta</b> |
|                                                                                                    | App Sore  sets 2. Any  Sole  Sole  S                                                                                                    | Aligemein VPN und Geräte VPN Bei Arbeits- oder Schulero Profil Internet Reg Hand Beraten Reg Hand Beraten Bei Hand Beraten Bei Hand Beraten Beraten Bei Hand Beraten Beraten  | Vik (E)      Werwaltung      Nicht webunden      und anmögn      stäreren      S                                                                                                    | Please o  | elick <b>Insta</b> |
|                                                                                                    | App Sore                                                                                                    | Aligement VPN und Geräte  VPN  Rei Arbeits- oder Schulzer  Profit  Rei Arbeits- oder Schulzer  Rei Arbeits- oder Schulzer  Rei Arbeits- oder Schulzer  Rei Arbeits- oder Schulzer  Rei Arbeits- Schulzer  Rei Arbeits- Schulzer  Rei | Vik (2)      Werwaltung      Nicht verbunden      word anmelen      stationen      xst os                                                                                                    | Please o  | lick <b>Insta</b>  |
|                                                                                                    | App Sore  Sore Sore                                                                                                    | Aligenein VPN und Geräte VPN Bei Arbeits- oder Schulten Profit at at darbe  Re denes Profi entfernen                                                                                                    | Verwallung Nett verbunden and mension                                                                                                    | Please o  | elick <b>Insta</b> |
|                                                                                                    | App Sore                                                                                                    | Aligement VPN und Geräte  VPN  Bei Arbeits- oder Schalzer  Profil  at at derin  rg  denes Profi entformen                                                                                                    | Verwalking Nicht verbunden unt annablen                                                                                                    | Please o  | elick <b>Insta</b> |
|                                                                                                    | App Sore                                                                                                    | Aligomein VPN und Geräte  VPN Bei Arbeits- oder Schalzer Profi an derle  se derle  denes Profi enternen                                                                                                    | VSV (E) Verwalking Nicht verbunden                                                                                                    | Please o  | elick <b>Insta</b> |

۸ ft sful download please open  ${\bf Settings},$  loaded select Install.

ll.

|              |                 | Profil        |                     |
|--------------|-----------------|---------------|---------------------|
|              | (               | Code eingeber | h Abbrechen         |
|              |                 |               |                     |
| Signiert von |                 | Code eingeben |                     |
| Beschreibung | -               |               | _                   |
| Enthan       |                 |               |                     |
| Mehr Detail: |                 |               |                     |
|              | 4               | 0             | 0                   |
|              | .1              | АВС           | 3<br>DEF            |
|              | <b>4</b><br>вні | 5<br>JKL      | 6<br><sup>MNO</sup> |
|              | 7<br>PQRS       | 8<br>TUV      | 9<br>wxyz           |
|              |                 | 0             | $\langle X \rangle$ |

You may be asked to enter your iOS security code (PIN).

Please type **next**.

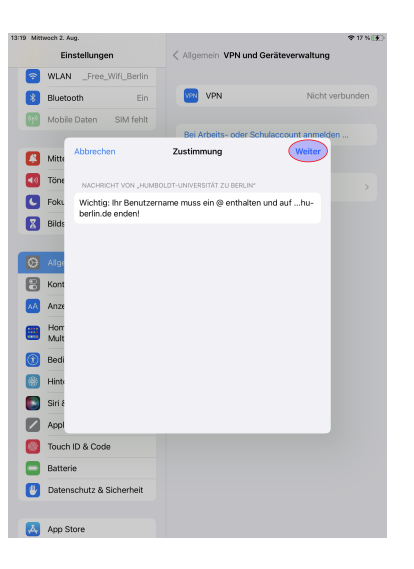

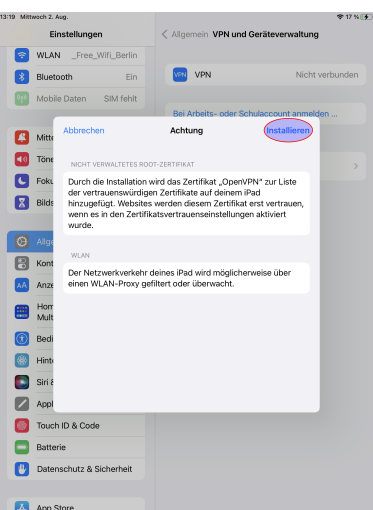

Profil
Abbrechen
Installieren

S WLA Mitte Hor Mul 1 1 2 3 4 5 6 7 8 **q w e r t z u i** o p ü  $\otimes$ ₽ asd f g h j k ä ä  $\diamond$ y x c v b n m ß ⊜ ⊉ Û

In the following reference to **install** or *Replace* (if a profile already exists, it will be overwritten).

Please type your HU-Account, followed from @hu-berlin.de. Type **next**.

textitHint: This is NOT the e-mail address.

Please type install.

**?** WLAN WIN VPN \* Profil installier Fertig 🔼 Mit Töne Foku Bilds 0 0 Kont Mehr De Hon Mul Bedi
Hinte
Siri &
Appl Touch ID & Code ۵ 🕛 Dat itz & Sich A

WLAN 1 Apple-ID-Vorschläg ÷ i a 🗢 🕕 eduroam Flug 8 Bluetooth Mobile Date Auf Netze bi Mitteilungen Töne C Fokus Bildschir Allgemein Kontrollzentrur Anzeige & Hellig 🔠 Home-Bildschirm & Do Bedienungshilfer B Hintergrundbild Siri & Suchen

The wifi profiles have been successfully installed. Confirm the final status window by touching *Done*.

Now select the wifi eduroam to connect. (Settings, wifi, eduroam)

# 7 Troubleshooting

#### 7.1 Remove profil

If you update your profile within the scope of our eduroam conversion, you have to remove the existing profile first in order to install the new profile. This is due to the fact that the certificate for signing the configuration profile had to be updated as well. Only ONE existing *eduroam* profile is effective for the function!

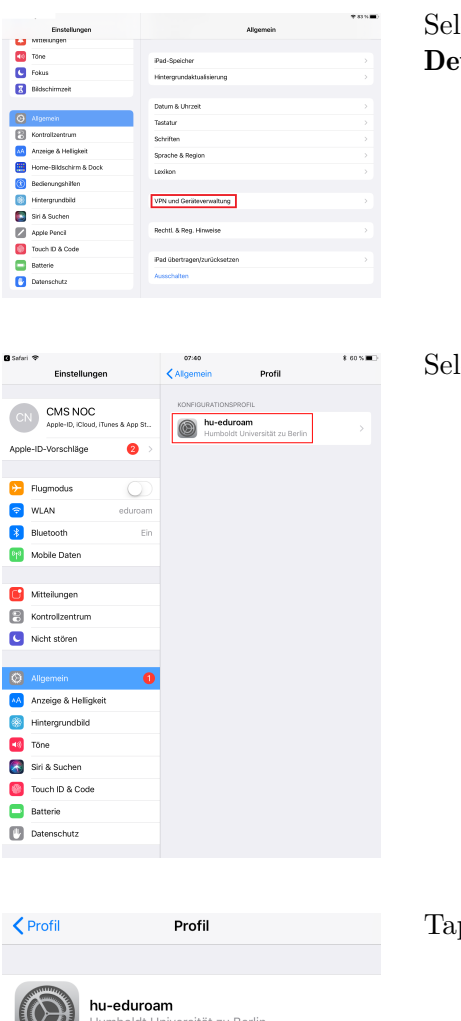

Select the Settings item General and tap  $\mathbf{VPN}$  and  $\mathbf{Device}$  .

Select the profile **hu-eduroam** 

| Profil                                  | Profil                                                                                        |   | Tap Remove Profile |
|-----------------------------------------|-----------------------------------------------------------------------------------------------|---|--------------------|
|                                         | <b>hu-eduroam</b><br>Humboldt Universität zu Berlin                                           |   |                    |
| Signiert vor<br>Beschreibung<br>Enthält | 1 GRP:Code-Signing CMS/Abt.4<br>Oberprüft ✓<br>3 WLAN (eduroam)<br>1 2 WLANs<br>3 Zertifikate |   |                    |
| Mehr Deta                               | ails                                                                                          | > |                    |
|                                         | Profil entfernen                                                                              |   |                    |

| Co                  | Code eingeben Abbrechen |                          |  |  |
|---------------------|-------------------------|--------------------------|--|--|
|                     |                         |                          |  |  |
| C                   | Code eingebei           | n                        |  |  |
| 0                   | 0 0                     | 0                        |  |  |
|                     |                         |                          |  |  |
|                     |                         |                          |  |  |
| 1                   | 2                       | 3                        |  |  |
|                     | ABC                     | DEF                      |  |  |
| 4<br><sup>бні</sup> | 5<br>JKL                | 6<br><sup>м н о</sup>    |  |  |
| 7<br>pqrs           | 8<br>TUV                | 9<br>wxyz                |  |  |
|                     | 0                       | $\langle \times \rangle$ |  |  |

| Profil en           | u <b>tfernen</b>      |
|---------------------|-----------------------|
| Das Entfernen diese | es Profils ändert die |
| Einstellungen au    | uf deinem iPad.       |
| Abbrechen           | Entfernen             |

You may be asked to enter your iOS security code (PIN).

Tap **Remove** to remove the old eduroam profile from your device.

You can now follow the steps for reinstallation to install the current eduroam profile on your device.

#### 7.2 Remove Wifi

| WLAN       Image: Constraint of the second second sec | CEinstellungen WL                                                                                     | AN                                                      |
|----------------------------------------------------------------------------------------------------|----------------------------------------------------------------------------------------------------|---------------------------------------------------------|
| <ul> <li>✓ eduroam</li> <li>▲ <ul> <li>✓ eduroam</li> <li>✓ <ul> <li>MEINE NETZWERKE</li> </ul> </li> <li>✓ Free_Wifi_Berlin</li> <li>✓ ①</li> <li>EduroamSetup</li> <li>✓ ③</li> <li>ANDERE NETZWERKE</li> <li>✓ ④</li> <li>Anderes</li> </ul> Anderes Auf Netze hinweisen Benachrichtigen &gt; Bekannte Netzwerke werden automatisch verbunden. Falls kein bekanntes Netzwerk vorhanden ist, wirst du auf verfügbare Netze hingewiesen.</li></ul>                                                                                                    | WLAN                                                                                                  |                                                         |
| MEINE NETZWERKE                                                                                                    | 🗸 eduroam                                                                                             | 🔒 🤶 i                                                   |
| _Free_Wifi_Berlin       I          EduroamSetup       I         ANDERE NETZWERKE       I          Anderes           Auf Netze hinweisen       Benachrichtigen >         Bekannte Netzwerke werden automatisch verbunden. Falls kein bekanntes Netzwerk vorhanden ist, wirst du auf verfügbare Netze hingewiesen.                                                                                                    |                                                                                                    |                                                         |
| EduroamSetup 🗢 🕃                                                                                                    | _Free_Wifi_Berlin                                                                                     | <del>ç</del> (j)                                        |
| ANDERE NETZWERKE<br>Anderes<br>Auf Netze hinweisen Benachrichtigen ><br>Bekannte Netzwerke werden automatisch<br>verbunden. Falls kein bekanntes Netzwerk<br>vorhanden ist, wirst du auf verfügbare Netze<br>hingewiesen.                                                                                                    | EduroamSetup                                                                                          | <del>?</del> (j)                                        |
| Anderes Auf Netze hinweisen Benachrichtigen > Bekannte Netzwerke werden automatisch verbunden. Falls kein bekanntes Netzwerk vorhanden ist, wirst du auf verfügbare Netze hingewiesen.                                                                                                    | ANDERE NETZWERKE                                                                                      |                                                         |
| Auf Netze hinweisen Benachrichtigen ><br>Bekannte Netzwerke werden automatisch<br>verbunden. Falls kein bekanntes Netzwerk<br>vorhanden ist, wirst du auf verfügbare Netze<br>hingewiesen.                                                                                                    | Anderes                                                                                               |                                                         |
| Bekannte Netzwerke werden automatisch<br>verbunden. Falls kein bekanntes Netzwerk<br>vorhanden ist, wirst du auf verfügbare Netze<br>hingewiesen.                                                                                                    | Auf Netze hinweisen                                                                                   | Benachrichtigen >                                       |
|                                                                                                    | Bekannte Netzwerke werde<br>verbunden. Falls kein beka<br>vorhanden ist, wirst du auf<br>hingewiesen. | en automatisch<br>Inntes Netzwerk<br>f verfügbare Netze |
| Autom. mit Hotspot verbinden Hinw >                                                                                                    | Autom. mit Hotspot v                                                                                  | verbinden Hinw >                                        |

Under certain circumstances, after removing the eduroam profile there is still a WiFi **eduroam** saved. If this is the case for you, please tap first on **eduroam**.

#### Now click on Ignore this network.

Note: If this field is not displayed for you, you have no WiFi **eduroam** saved and you can start setting it up right from the start.

| C WLAN edu                                                                                                    | iroam             |  |
|----------------------------------------------------------------------------------------------------|-------------------|--|
| Dieses Netzwerk ig                                                                                                    | norieren          |  |
|                                                                                                    |                   |  |
| Private WLAN-Adre                                                                                                    | sse               |  |
| WLAN-Adresse                                                                                                    | 9C:E6:5E:5A:17:E4 |  |
| Das Verwenden einer privaten Netzwerkadresse<br>hilft dabei, das Tracking deines iPhone über<br>verschiedene WLANs zu reduzieren. |                   |  |
| IPV4-ADRESSE                                                                                                    |                   |  |
| IP konfigurieren                                                                                                    | Automatisch >     |  |
| IP-Adresse                                                                                                    | 10.5.6.119        |  |
| Teilnetzmaske                                                                                                    | 255.255.248.0     |  |
| Router                                                                                                    | 10.5.0.1          |  |
| DNS                                                                                                    |                   |  |
| DNS konfigurieren                                                                                                    | Automatisch >     |  |

BenutzerberatungTelefon:2093 70000eMail:cms-benutzerberatung@hu-berlin.de

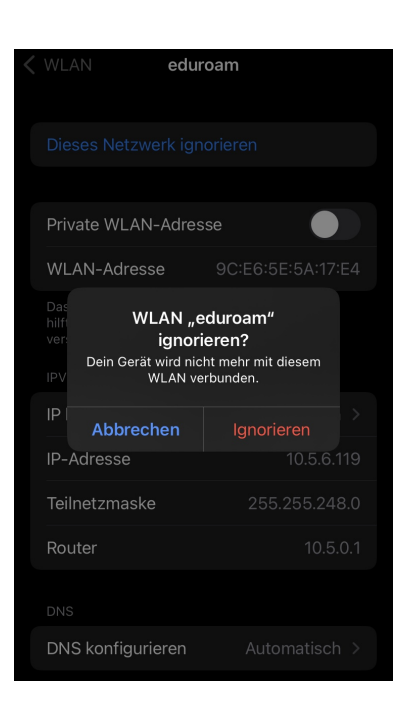

Confirm the query with **Ignore**. Now your WiFi **eduroam** is removed and you can start setting up from the beginning.